## **EENMALIGE PASREGISTRATIE OP MFP**

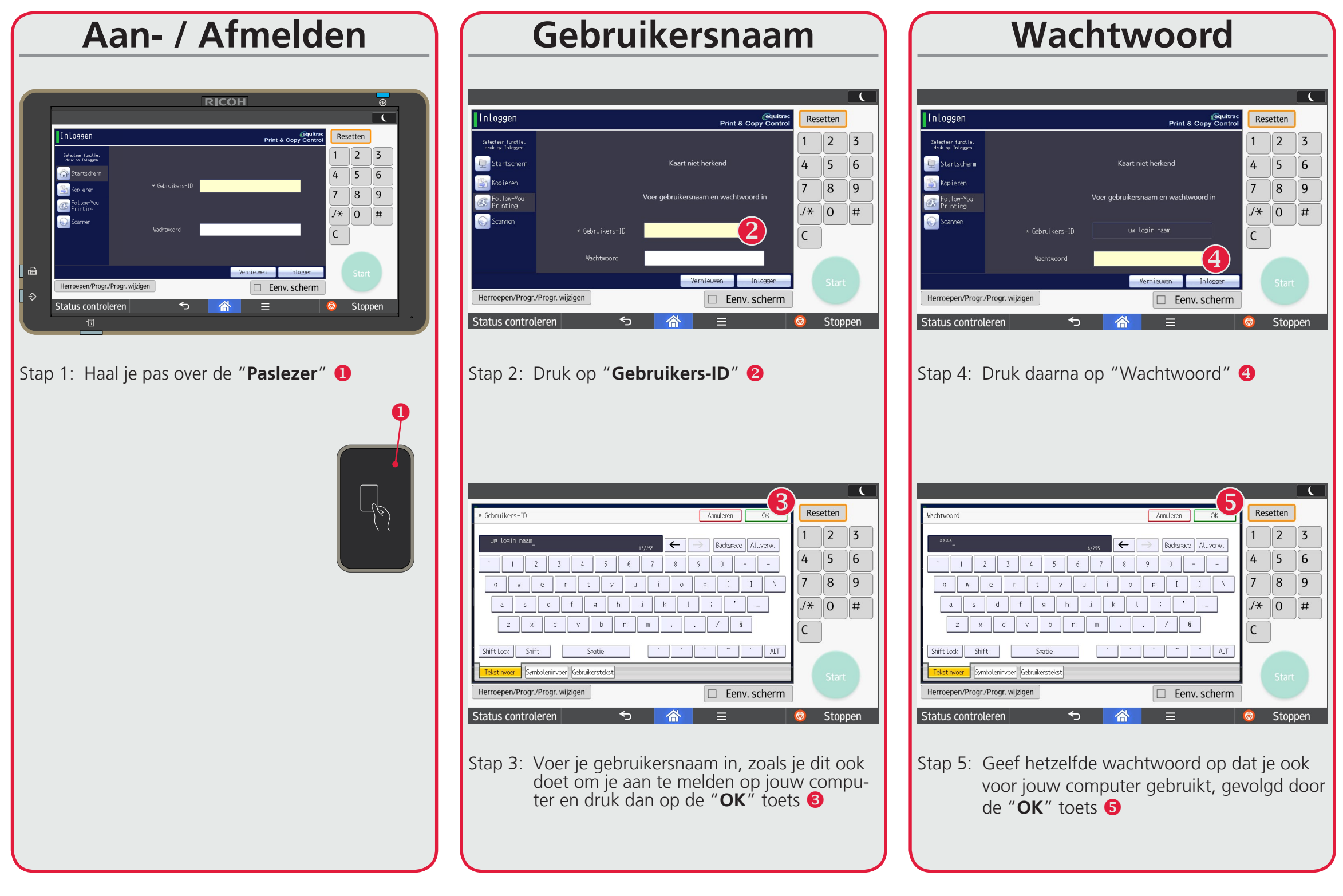

Je bent nu aangemeld als gebruiker en kunt gebruik maken van alle MFP's om te printen, kopiëren en scannen. Bij een volgend gebruik van een MFP hoef je deze procedure niet nogmaals te doorlopen.

Wanneer je jouw huidige pas bent vergeten of kwijt bent, dien je deze procedure met de tijdelijke of nieuwe pas nogmaals uit te voeren.

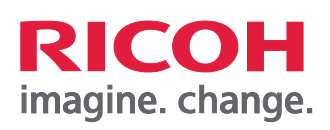

Voor Toner en bij storingen neemt u contact op met Ricoh Gebruik hiervoor eService zie: www.ricoh.nl

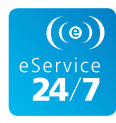

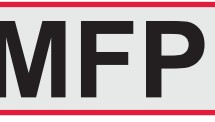

## Inloggen

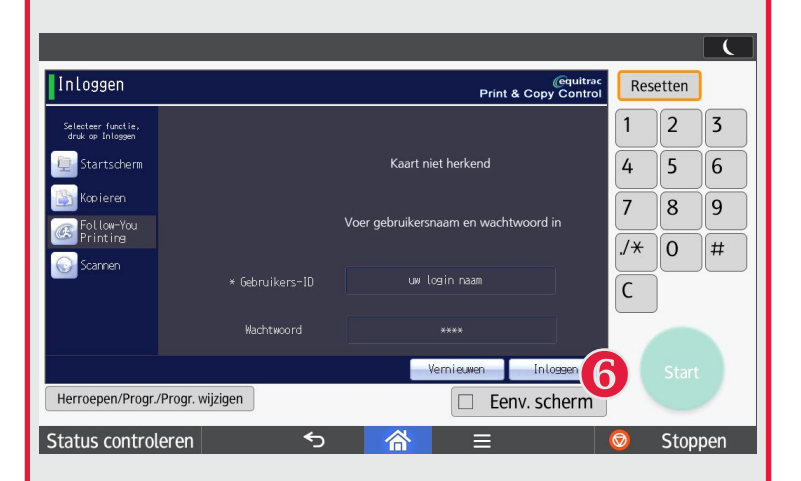

Stap 6: Druk in het volgende scherm op de toets "Inloggen" 6

Na registratie verschijnt onderstaand scherm.

| Follow-You Printing<br>Ricot - [Standard] Print & Copy Control |                                                                                                    |              | Rese       | etten   |
|----------------------------------------------------------------|----------------------------------------------------------------------------------------------------|--------------|------------|---------|
| Afdrukken                                                      | 🕒 14:09 Microsoft Outlook - Memo Style                                                                                                    |              | 1          | 2 3     |
| Printen en                                                     | 🛅 14:11 Microsoft Outlook - Memo Style                                                                                                    |              |            | 56      |
| Copy Call                                                      | h 14:11 23062117_2.pdf                                                                                                    |              | -          |         |
| Verwijderen                                                    | http://www.accord.com/accord/accord/a |              | 7          | 8 9     |
| selecteren                                                     | 🕒 15:02 Microsoft Outlook - Memo Style                                                                                                    | 0.4          |            |         |
| Sernieuxen                                                     | 🛅 15:02 Microsoft Outlook - Memo Style                                                                                                    | 0 pagina('s) |            | 0 #     |
| Forceer Z/W                                                    | 🖹 15:02 Microsoft Outlook - Memo Style                                                                                                    |              | C          |         |
| Servers                                                        | 1/2                                                                                                    | Kopieën: 1   |            |         |
| Uitloggen                                                      | Launcher                                                                                                    |              |            |         |
| Herroepen/Progr./Progr. wijzigen                               |                                                                                                    |              |            |         |
| Status controleren 🕤 🖄 =                                       |                                                                                                    |              | $\bigcirc$ | Stoppen |

Indien je een print hebt gestuurd zal deze in dit scherm zichtbaar zijn.

Vergeet niet om uit te loggen wanneer je klaar bent op het systeem. Haal hiervoor je pas nogmaals over de paslezer.

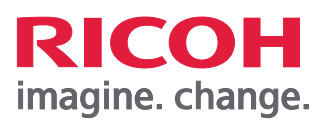